## Magic earth gps

- Download Magic earth via App Store (iOS) of Playstore (Android)
- Om Magic earth offline te kunnen gebruiken moet je de kaart van het gewenste land downloaden.
- Op iPhone of iPad tik je op de deelknop midden onder het scherm van Magic earth.
- Op Android tik je op het streepje met het pijltje naar onder in het midden van het scherm van Magic earth.
- Kies het land dat je wil downloaden. Het downloaden start automatisch.
- De gedownloade kaarten worden automatisch geüpdatet.
- Als je klaar bent met downloaden veeg je van rechts naar links en krijg je te zien welke kaart(en) je hebt gedownload.
- Tik op het figuurtje links onder op het scherm en tik op kaartsoorten.
- Vink standaard aan.
- Kaartlagen: alles aanvinken
- Speciale plaats: vink alle categorieën aan
- Rechts onderaan staat de instellingenknop
- Vink eerst verkeer en kaartendata aan en daarna kun je
- mobiele data uitvinken
- Algemeen
- Bij geluid kun je de stem kiezen. Kies bijvoorbeeld Anne en vink aan.
- Anne komt dan op het scherm
- Stem afspelen als telefoongesprek via Bluetooth.
- Vink aan als je telefoon verbinding maakt met Bluetooth
- Batterijmodus: normaal
- Kaart labels: automatisch
- Cloud back-up (aanvinken?)
- Tik op zoeken in het beginscherm en tik in wat je wil zoeken.
- De rest volgt...